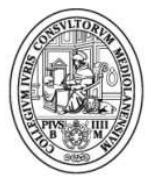

## Ordine degli Avvocati di Milano

## DEPOSITO TELEMATICO DELL' ISTANZA DI ESECUTORIETA'ex ART. 647 c.p.c TRAMITE CONSOLLE AVVOCATO®

Dopo aver aperto il programma Consolle Avvocato® selezionare il comando "LIVE", entrare nella sezione "FASCICOLI PERSONALI" inserire il numero di ruolo, nell'apposito campo, quindi avviare la ricerca tramite il comando "RICERCA".

| Conso                                                                                   | LIVE!                                                                                                    | Selezione Registri e Uffici                                                                                |                                                                                                   |                                   |                           |                         |                                                                                      |
|-----------------------------------------------------------------------------------------|----------------------------------------------------------------------------------------------------|----------------------------------------------------------------------------------------------------|---------------------------------------------------------------------------------------------------|-----------------------------------|---------------------------|-------------------------|--------------------------------------------------------------------------------------|
| Sommand<br>Sommand<br>Gestione<br>Fascicoli<br>Atti Inviati e<br>Ricevuti               | Agenda<br>Ufficio/Registro: Tril<br>Criterio di Ricerca-<br>o per Numero<br>per Giudice,<br>Parti, Date<br>per Gene | Scadenze Fr<br>bunale di Model Office ("Balduin<br>@ Ruolo C<br>Tipologia Numero:<br>@ Seziona<br>@ Campin | ascicoli Personali Archi<br>na New") - Contenzioso Civile<br>Generale<br>ta<br>tile<br>one Civile | vio Fascicoli 🧖 Ricerca Documenti | Ricerca Giurisprudenziale |                         | Ricercs                                                                              |
| Consultazione<br>Registri<br>Angrafica<br>Avvocati<br>Parti Abituali<br>Econfigurazione | Ufficio<br>Tribunale di Model O                                                                                     | Numero:<br>Numero RG<br>ffice ("Ba 319 / 2013 - Conten:                                                    | 319 Anno: 2013 ▲<br>Data Udienza<br>zioso Civile                                                  | Sezione<br>Sezione seconda civile | Parte<br>PAPE RINO        | Controparte<br>BETA SRL | Comunicazion<br>da U.G.<br>Operaciti<br>da U.G.<br>Operaciti<br>Telematici<br>Stampa |

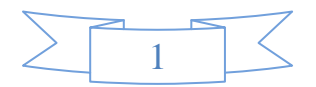

Selezionare il fascicolo quindi scegliere la voce "DEPOSITI TELEMATICI": in questo modo è possibile richiamare, dal registro di cancelleria, il fascicolo già completo di tutti i dati.

| 🍰 Consolle             | e Avvocato®                                                   | GOLD - NS-3.5.10                                        |                                                      |                                                                                                    | Concession Name of Street or | of the local division in which the  |                                           |                         | - 0 -×                                             |
|------------------------|---------------------------------------------------------------|---------------------------------------------------------|------------------------------------------------------|----------------------------------------------------------------------------------------------------|------------------------------|-------------------------------------|-------------------------------------------|-------------------------|----------------------------------------------------|
| Conso                  | D                                                             | LIVE?                                                   | Selezione Regist                                     | i e Uffici                                                                                                    |                              |                                     |                                           |                         |                                                    |
| lle Avvocato®          | estione<br>ascicoli<br>i Inviati e<br>ticevuti                | Agenda<br>Ufficio/Registro: Tri<br>Criterio di Ricerca: | Scadenze<br>bunale di Model Offi<br>Tipologia Numero | Fascicoli Personal<br>ce ("Balduina New") - Conte<br>9 Ruolo Generale<br>9 Sentenza<br>9 Sezionale<br>0 Campione Civile | Archivio Fascicol            | i 🛃 Ricerca Documenti               | Ricerca Giurisprudenziale                 |                         | <b>B</b> icerca                                    |
| Con                    | sultazione<br>Registri                                        | Ufficio<br>Tribunate di Model C                         | Mumero                                               | RG<br>3 - Contenzioso Civile                                                                                            | Data Udienza                 | Sezione                             | Parte<br>PAPE RINO                        | Controparte<br>BETA SRL | Dettagli<br>Fascicolo                              |
| An<br>Ar<br>An<br>Part | hagrafica<br>vvocati<br>Aggrafica<br>hagrafica<br>ti Abituali | Creazione fascicolo                                     | eare un deposito e' n                                | ecessario creare un fascicol                                                                                            | D locale. Proseguire ?       | odice Codice interno de la procedua | 1: 320 / 2013 - Contenzioso Civie: PAPE F | RINO / BETA SRL         | Comunicazioni<br>da U.G.<br>Depositi<br>Telematici |
| Conf                   | igurazione                                                    | Record ricevuti : 1                                     |                                                      |                                                                                                    |                              |                                     |                                           |                         | Stampa                                             |

Selezionare dall'elenco degli atti la voce "ISTANZA DI PARTE DI RICHIESTA ESECUTORIETA' ex art 647" quindi confermare mediante il comando "OK".

| t c        | onsolle Avvocato®            | GOLD - NS-3.5.10                     | -                                      |                                       |                               | A REAL PROPERTY AND A REAL PROPERTY AND A REAL |                          |
|------------|------------------------------|--------------------------------------|----------------------------------------|---------------------------------------|-------------------------------|----------------------------------------------------------------------------------------------------|--------------------------|
| Consolle A | Sommario                     | Agenda                               | Selezione Registri e l                 | Uffici                                | Archivi                       | io Fascicoli 🛛 🛃 Ricerca Documenti 🛛 🔨 Ricerca Giurisprudenziale                                                                                                    |                          |
| vvoca      | Gestione<br>Fascicoli        | Criterio di Ricerca<br>() per Numero |                                        | Ruolo Generale<br>Sentenza            | in chine                      |                                                                                                    |                          |
| to®        | Atti Inviati e<br>Ricevuti   | o per Giudice,<br>Parti, Date        | O                                      | Sezionale<br>Campione Civile          |                               | Selezione Nuovo Atto Telematico                                                                                                    | Ricerca                  |
|            | Consultazione<br>Registri    | Ufficio<br>Tribunale di Model C      | Numero RG<br>Difice ("Ba. 320 / 2013 - | 220 Anno:<br>Da<br>Contenzioso Civile | 2013 I <b>⊥</b><br>ta Udienza | Atti: Fase Decisoria [1 elemento]<br>Istanza di parte di Correzione Errore Materiale     Atti: Fase Successiva all'emissione [1 elemento]<br>Istanza di parte di Richiesta Esecutorita ex art. 647     Atti: Fase Introduttiva [1 elemento]                                                                                                    | Dettagli<br>Fascicolo    |
|            | Anagrafica<br>Avvocati       |                                      |                                        |                                       |                               | Produzione documenti richiesti dal giudice                                                                                                    | Comunicazioni<br>da U.G. |
|            | Anagrafica<br>Parti Abituali |                                      |                                        |                                       |                               |                                                                                                    | Depositi<br>Telematici   |
|            | Configurazione               |                                      |                                        |                                       |                               | Annulla 3 OK                                                                                                    | - Statipa                |
|            |                              | Record ricevuti : 1                  |                                        |                                       |                               |                                                                                                    |                          |

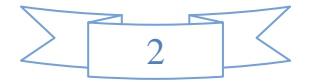

Nella schermata successiva dare corso, mediante il comando "IMPORTA", al procedimento di selezione della documentazione attestante l'esistenza dei presupposti necessari a dichiarare l'esecutività del decreto (indicativamente il decreto ingiuntivo corredato della relata di notifica e tutte le relative cartoline in un unico file .pdf).

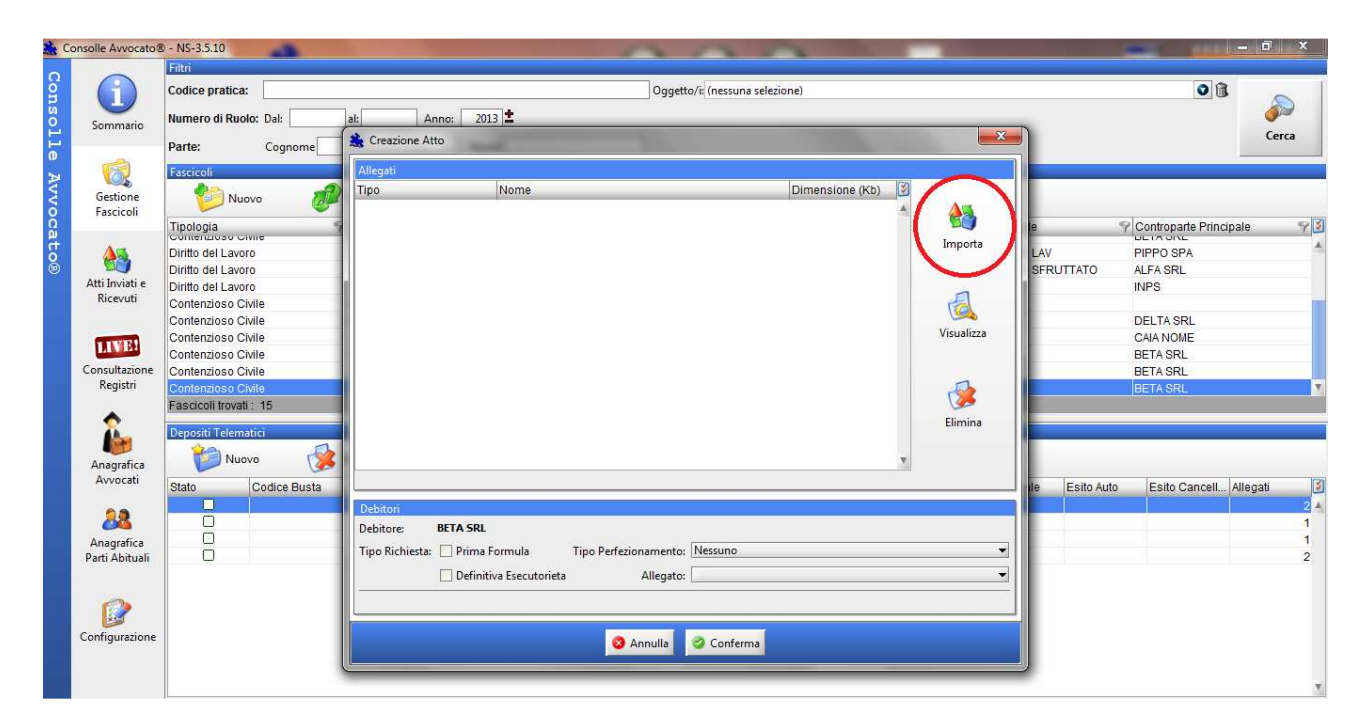

Selezionare il file precedentemente salvato

| Consolle Avvocato            | 8 - NS-3.5.13                                                                                                    |                                                                                                    | _ 0 ×                                       |
|------------------------------|----------------------------------------------------------------------------------------------------|----------------------------------------------------------------------------------------------------|---------------------------------------------|
| i n                          | Codice pratica:                                                                                                    | Oggetto/t/ (nessuna selezione)                                                                                                    | 08                                          |
| Sommario                     | Numero di Ruolo: Dal:                                                                                                    | Anno: 2013 2<br>Creazione Atto                                                                                                    | <br>↓ Cerca                                 |
| Gestione<br>Fascicoli        | Fascicoli<br>Vuovo                                                                                                    | Vicenti<br>Apri  Cerca in:  Dektron                                                                                                    |                                             |
| Atti Inviati e<br>Ricevuti   | Tipologia<br>Contenzioso Civile<br>Contenzioso Civile<br>Contenzioso Civile<br>Contenzioso Civile                                                      | Oggetti recenti                                                                                                    | e Contopate Principale                      |
| Consultazione<br>Registri    | Fallimentare (nuovo rito)<br>Fallimentare (nuovo rito)<br>Esecuzioni Immobiliari<br>Contenzioso Civile<br>Contenzioso Civile<br>Fascicoli trovati : 23 | Desktop                                                                                                    | IMPAGATO<br>PAPE RINA<br>BETA SRL<br>BETA V |
| Anagrafica<br>Avvocati       | Depositi Telematici<br>Nuovo<br>Stato Codice Busta                                                                                                    | Computer                                                                                                    | ile Esito Auto Esito Cancell Allegati 🖉     |
| Anagrafica<br>Parti Abituali | 🗆 🖬 alfa vs beta1 - Ric                                                                                                    | Nome file:         decreto e prova della notifica.pdf           Rete         Tipo file:         Documenti (PDF, DOC, DOCX, RTF, TXT, 3PG, GIF, TIFF, XML, ZIP, RAR, ARJ) - | 0                                           |
| Configurazione               |                                                                                                    | <ul> <li>Annulla</li> <li>Conferma</li> </ul>                                                                                                    |                                             |

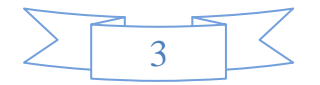

Per ciascuno dei soggetti nei confronti del quale si richiede l'esecutorietà sarà necessario:

• Confermare, con il segno di spunta, la formula richiesta:

e' necessario selezione la voce "prima formula" nel caso in cui il decreto ingiuntivo di cui si richieda la formula <u>NON SIA NPROVVISORIAMENTE ESECUTIVO</u>, mentre l'opzione "definitiva esecutorietà" deve essere selezionata solo nel caso di decreto ingiuntivo <u>GIÀ PROVVISORIAMENTE ESECUTIVO</u> di cui si voglia chiedere, appunto, l'attestazione di definitiva esecutorietà.

• Selezionare la tipologia di perfezionamento della notifica, scegliendo l'opzione dal relativo menù a tendina dedicato.

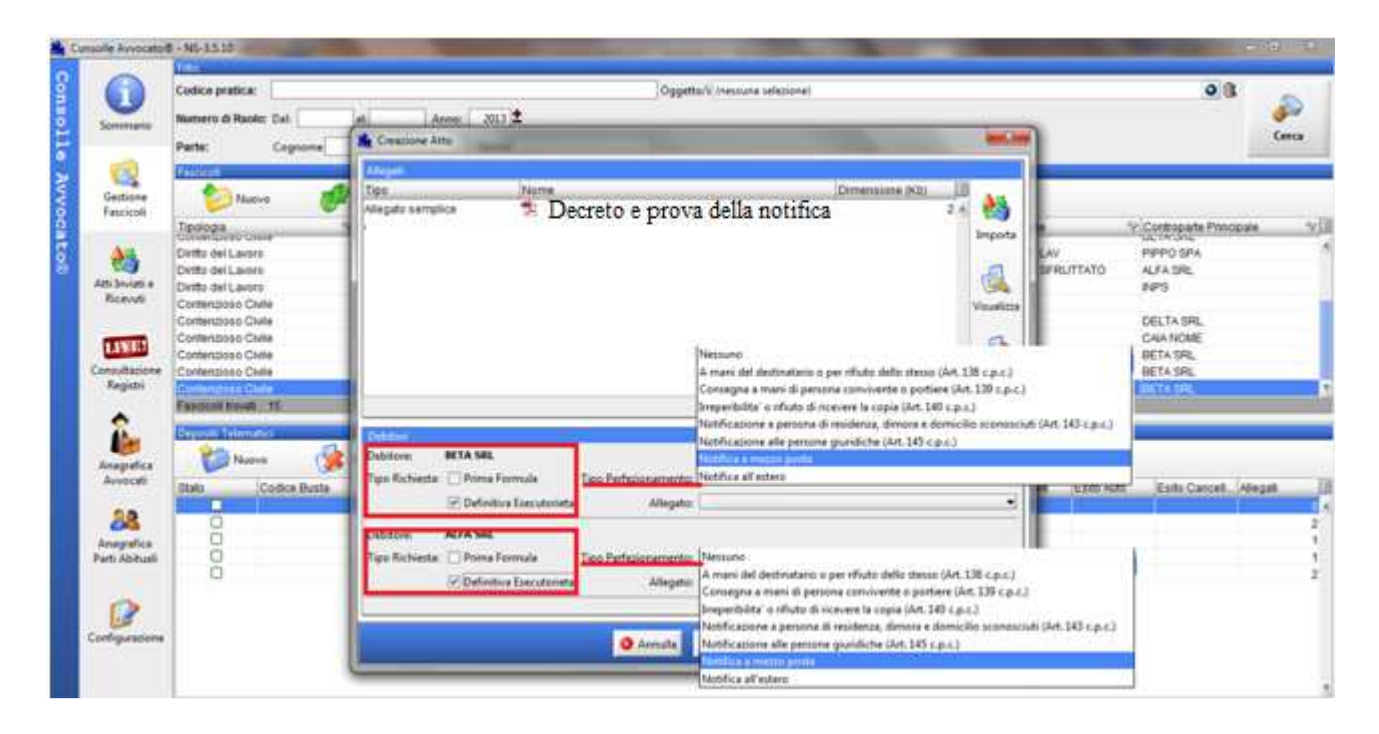

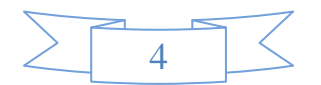

• Selezionare anche l'allegato dal relativo menù a tendina: deve essere il file che comprova il presupposto per la richiesta di esecutorietà dunque, normalmente, il decreto notificato, allegato nei modi sopra dettagliati, con le relative cartoline

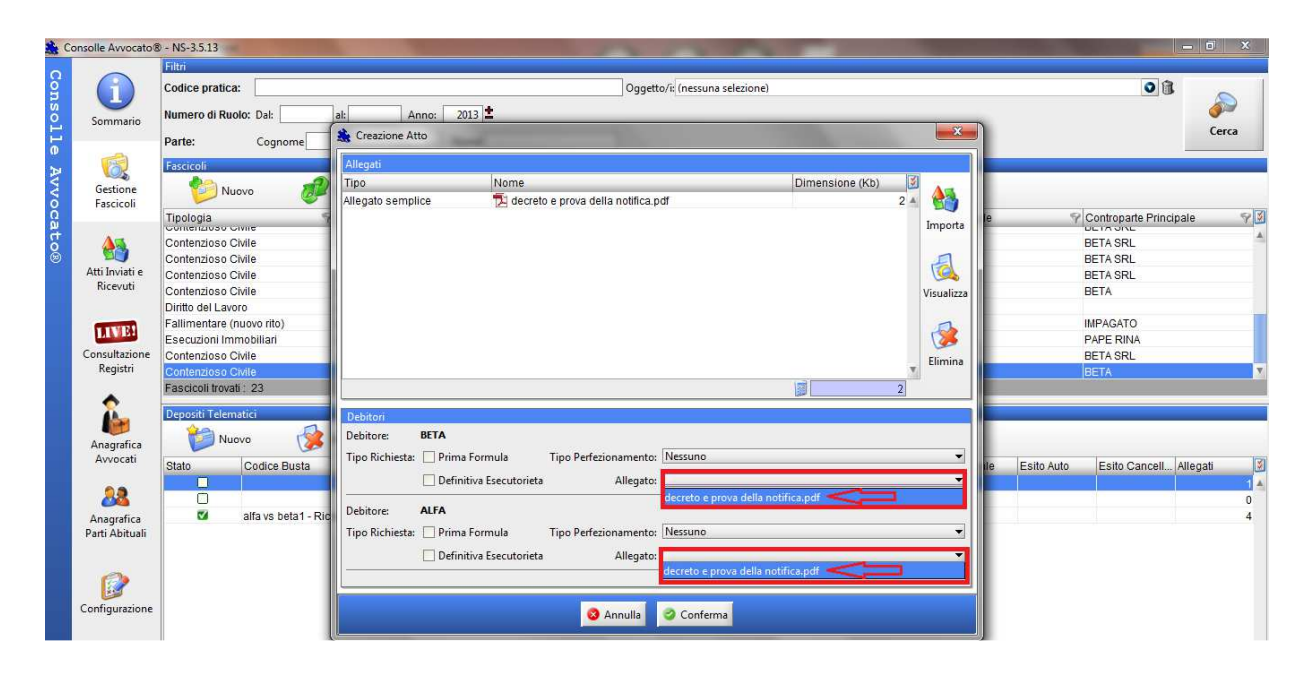

Come atto principale verrà automaticamente generato ed importato un FILE PDF contenente la richiesta di apposizione della formula esecutiva.

| -              | Filtri                 |                                                                    |                                       |          |
|----------------|------------------------|--------------------------------------------------------------------|---------------------------------------|----------|
| $(\mathbf{f})$ | Codice pratica:        | Oggetto/i: (nessuna selezione)                                     | 0 1                                   | ~        |
| U              | Numero di Ruolo: Dal:  | 🏦 Aggiorna Informazioni Deposito 🧱                                 |                                       | <u>ک</u> |
| Sommario       |                        | Fase : Fase Successiva all'emissione                               |                                       | Cerca    |
| -              | Parte: Cognome         | Tipo atto : Istanza di parte di Richiesta Esecutorieta ex art. 647 |                                       |          |
| CO.            | Fascicoli              | Redazione Atti Atto Principale                                     | -                                     |          |
| Gestione       | 💴 Nuovo 🧾              | 🛛 🕅 🔍 Nome file : 🔁 Atto.pdf 🛛 🖊 🤁 🔚 Genera 🦄 Importa 🖗 Visualizza |                                       |          |
| Fascicoli      | Tipologia              |                                                                    | le 🌱 Controparte Principale           | 83       |
| 4-             | Contenzioso Civite     | Allegati                                                           |                                       |          |
| <b>2</b>       | Diritto del Lavoro     | Allagata complice                                                  | SERUTTATO ALEA SRL                    |          |
| Atti Inviati e | Diritto del Lavoro     |                                                                    | INPS                                  |          |
| Ricevuti       | Contenzioso Civile     | Ітропа                                                             |                                       |          |
|                | Contenzioso Civile     | - A A A A A A A A A A A A A A A A A A A                            | DELTA SRL                             |          |
| LIVES          | Contenzioso Civile     |                                                                    | CAIA NOME                             |          |
| onsultazione   | Contenzioso Civile     | Visualizza                                                         | BETA SRL                              |          |
| Registri       | Contenzioso Civile     |                                                                    | BETA SRL                              |          |
|                | Fascicoli trovati : 15 |                                                                    |                                       |          |
| 8              | Depositi Telematici    | Elimina 11.021                                                     |                                       |          |
|                | Alexand and a          |                                                                    |                                       |          |
| Anagrafica     |                        | Live! DATI STRUTTURATI BUSTA (STIMA: 22.048 Kb)                    |                                       |          |
| Avvocati       | Stato Codice Busta     | MODIFICA SUSUALIZZA Crea Busta 💮 Esporta Busta                     | Ile Esito Auto Esito Cancell Allegati |          |
| 2.0            |                        | DATIATIOAME                                                        |                                       | 14       |
| Annual Care    |                        | STATO DEPOSITO : 🥝 PRONTO                                          |                                       |          |
| arti Abituali  |                        |                                                                    |                                       |          |
|                |                        |                                                                    |                                       |          |
| -              |                        |                                                                    |                                       |          |
|                |                        |                                                                    |                                       |          |
| onfigurazione  |                        | 🥝 Chiudi                                                           |                                       |          |
|                |                        |                                                                    |                                       |          |
|                |                        |                                                                    |                                       |          |

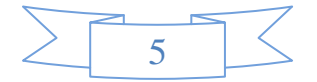

Procedere con la creazione della busta mediante il comando "CREA BUSTA", avendo cura di inserire il codice pin della smart card/businesskey per la corretta autenticazione.

| Consolle Avvocato                    | 8 GOLD - NS-3.5.10                                                                                             | 000                                                                                                    | - ā ×                                               |
|--------------------------------------|----------------------------------------------------------------------------------------------------|----------------------------------------------------------------------------------------------------|-----------------------------------------------------|
| Consol<br>Sommario                   | Filtri Codice pratica: Numero di Ruolo: Dal:                                                                   | Oggetto/ii (nessuna selezione)  Aggiorna Informazioni Deposito  Saco Fase Successiva all'emissione                                           | Cerca                                               |
| Le Restione<br>Gestione<br>Fascicoli | Parte: Cognome<br>Fascicoli<br>Vuovo<br>Tipologia                                                              | Tipo atto:     Istanza di parte di Richiesta Esecutorieta ex art. 647       Redazione Atti     Atto Principale       Nome file:     Atto.pdf | ie 🌱 Controparte Principale 🌱 🕄                     |
| Atti Inviati e<br>Ricevuti           | Diritto del Lavoro<br>Diritto del Lavoro<br>Diritto del Lavoro<br>Contenzioso Civile<br>Contenzioso Civile     | Tipo Nome Dimensione (Kb)<br>Allegato semplice<br>Autenticazione<br>Tipo Nome Dimensione (Kb)<br>Importa                                     | LAV PIPPO SPA<br>ALFA SRL<br>INPS<br>DELTA SRL      |
| Consultazione<br>Registri            | Contenzioso Civile<br>Contenzioso Civile<br>Contenzioso Civile<br>Contenzioso Civile<br>Fascicoli trovati : 15 | Codice PIN:                                                                                                    | CAIA NOME<br>BETA SRL<br>BETA SRL<br>BETA SRL<br>V  |
| Anagrafica<br>Avvocati               | Depositi Telematici Vuovo Stato Codice Busta                                                                   | E 11.021<br>EUSTA (STMA: 22, 18 Kb)<br>ESPORTA Busta<br>STATO DEPOSITO : O PRONTO                                                            | ile Esito Auto Esito Cancell Allegati 3<br>0 ▲<br>2 |
| Parti Abituali                       |                                                                                                    | S Chiudi                                                                                                    |                                                     |

Apporre la firma digitale mediante il comando "FIRMA", avendo cura di sottoscrivere digitalmente sia l'ATTO PRINCIPALE, con relativa verifica di conformità, sia il DATI ATTO XML.

Procedere nel deposito cliccando il tasto "INVIA".

| 🏠 Consolle Avvocato          | 8 GOLD - NS-3.5.10                                                                                                    | The second second                                                                                                    |                          |                                                                                        |             |
|------------------------------|----------------------------------------------------------------------------------------------------|----------------------------------------------------------------------------------------------------|--------------------------|----------------------------------------------------------------------------------------|-------------|
| 8                            | Filtri<br>Codice pratica:                                                                                                    |                                                                                                    | ~                        | Oft                                                                                    |             |
| Sommario                     | Numero di Ruolo: Dal:                                                                                                    | Firma atti e invio busta           Wifficio di destinazione : Tribunale di Model Office ("Balduina New").         Image: Image: | scade il: 08/05/2015     |                                                                                        | ہے<br>Cerca |
| Gestione<br>Fascicoli        | Fascicoli<br>Nuovo                                                                                                    | Codice fiscale mittente :<br>Codice fiscale mittente :<br>Codice busta :<br>320 / 2013 - Contenzioso Civile; PAPE RINO / BETA SRL - Istanza di parte di Ric                                                                                                    | h                        |                                                                                        |             |
| Atti Inviati e<br>Ricevuti   | Diritto del Lavoro<br>Diritto del Lavoro<br>Diritto del Lavoro<br>Diritto del Lavoro<br>Contenzioso Civile<br>Contenzioso Civile | Selezionare il cettificato per la firma digitale Certificato : AVVOCATO .                                                                                                    | Aggiorna 🕜 Dettagli      | e Contropane Principale<br>DELTAV PIPPO SPA<br>SFRUTTATO ALFA SRL<br>INPS<br>DELTA SRL | A D         |
| Consultazione<br>Registri    | Contenzioso Civile<br>Contenzioso Civile<br>Contenzioso Civile<br>Contenzioso Civile<br>Fascicoli trovati : 15                   | Atto principalez EK<br>Atto principalez FIRMA Atto.pdf<br>Dati atto : FIRMA PatiAtto.xml                                                                                                    | Visualizza<br>Visualizza | CAA NOME<br>BETA SRL<br>BETA SRL<br>BETA SRL                                           | V           |
| Anagrafica<br>Avvocati       | Depositi Telematici                                                                                                    | Documenti in allegato           Image: Comparison of the second second s                            | Visualizza               | le Esito Auto Esito Cancell Allega                                                     | ati 🕃       |
| Anagrafica<br>Parti Abituali | 320 / 2013 - Contr                                                                                                    |                                                                                                    |                          |                                                                                        | 2           |
| Configurazione               |                                                                                                    | Annulla                                                                                                    | © Invia                  |                                                                                        |             |

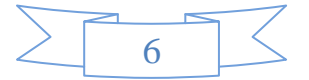

Per verificare la concessione della formula esecutiva è necessario consultare lo storico del fascicolo tramite la funzione **LIVE** 

| Consolle Avvocat                                   | 08 GOLD - NS-3.5.12                                                       | Selezione Registri e     | Uffici 🐋 1 registri                                                | selezionati        | 00                |       | -                          | X                        |
|----------------------------------------------------|---------------------------------------------------------------------------|--------------------------|--------------------------------------------------------------------|--------------------|-------------------|-------|----------------------------|--------------------------|
| Sommario                                           | Agenda                                                                    | Scadenze                 | Rascicoli Personali                                                | Archivio Fascicoli | Ricerca Documenti |       | Ricerca<br>Copie Richieste |                          |
| > 🗔                                                | Ufficio/Registro: Ti                                                      | ribunale di Model Office | ("Balduina New") - Contenzioso                                     | o Civile 🔻         |                   |       |                            |                          |
| Gestione                                           | Criterio di Ricerca                                                       | 7                        |                                                                    |                    |                   |       |                            |                          |
|                                                    | <ul> <li>per Numero</li> <li>per Giudice,</li> <li>Parti, Date</li> </ul> | Tipologia Numero:        | ) Ruolo Generale<br>) Sentenza<br>) Sezionale<br>) Campione Civile |                    |                   |       |                            | Ricerca                  |
| Atti Inviati e<br>Ricevuti                         | 🔿 per Bene                                                                | Numero:                  | 352 Anno:                                                          | 2013 🛨             |                   |       |                            | U                        |
| TTTTT                                              | Ufficio                                                                   | Numero RG                | Data Udienza                                                       | Giudice            | Sezione           | Parte | Controparte                | 2 2                      |
| Consultazion<br>Registri<br>Anagrafica<br>Avvocati |                                                                           |                          |                                                                    |                    |                   |       |                            | Comunicazioni<br>da U.G. |
| Anagrafica<br>Parti Abitual<br>Configurazior       | e                                                                         |                          |                                                                    |                    |                   |       |                            | Telematici<br>Stampa     |

| 🏦 Consolle Avvo         | cato® GOLD - NS-3.5.12                     |                                        |                               | States of Lot of Lot of Lot of Lot of Lot of Lot of Lot of Lot of Lot of Lot of Lot of Lot of Lot of Lot of Lot |                         |                           |                            | X-                       |
|-------------------------|--------------------------------------------|----------------------------------------|-------------------------------|----------------------------------------------------------------------------------------------------|-------------------------|---------------------------|----------------------------|--------------------------|
| Consc                   | LIVE!                                      | Selezione Registri e Uffici            | 1 registri selezi             | onati                                                                                                    |                         |                           |                            |                          |
| Lle A                   | Ufficio/Registro:                          | ibunale di Model Office ("Baldu        | rascicoli Personali           | Archivio Fascicoli 🥳                                                                                            | 🔪 Ricerca Documenti 🛛 🕴 | Ricerca Giurisprudenziale | Ricerca<br>Copie Richieste |                          |
| Gestion<br>G Fascico    | e<br>i Criterio di Ricerca<br>i per Numero | Ruolo     Senter     Tipologia Numero: | Generale<br>12a               |                                                                                                    |                         |                           |                            | _                        |
| Atti Inviat<br>Ricevut  | i e per Giudice,<br>Parti, Date            | O Sezior<br>O Camp                     | ione Civile<br>352 Anno: 2013 | ±                                                                                                    |                         |                           |                            | Ricerca                  |
| LIVE                    | Ufficio                                    | Numero RG                              | Data Udienza                  | Giudice                                                                                                    | Sezione                 | Parte                     | Controparte                |                          |
| Consultazi<br>Registr   | one<br>i                                   | omee ( jour / zono - contenzi          |                               | CONDECCAMPANY                                                                                                   | Gezibne Secondan        |                           | DETROIXE                   | Dettagli<br>Fascicolo    |
| Anagrafi                |                                            |                                        |                               |                                                                                                    |                         |                           |                            | Comunicazioni<br>da U.G. |
| Avvoca                  | i                                          |                                        |                               |                                                                                                    |                         |                           |                            | bepositi                 |
| Anagrafi<br>Parti Abite | ca<br>Jali                                 |                                        |                               |                                                                                                    |                         |                           |                            | Telematici               |
|                         | 6                                          |                                        |                               |                                                                                                    |                         |                           |                            | Stampa                   |
| Configuraz              | ione<br>Pacord ricourti - 1                |                                        |                               |                                                                                                    |                         |                           |                            | ×                        |

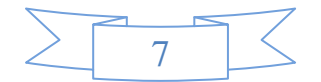

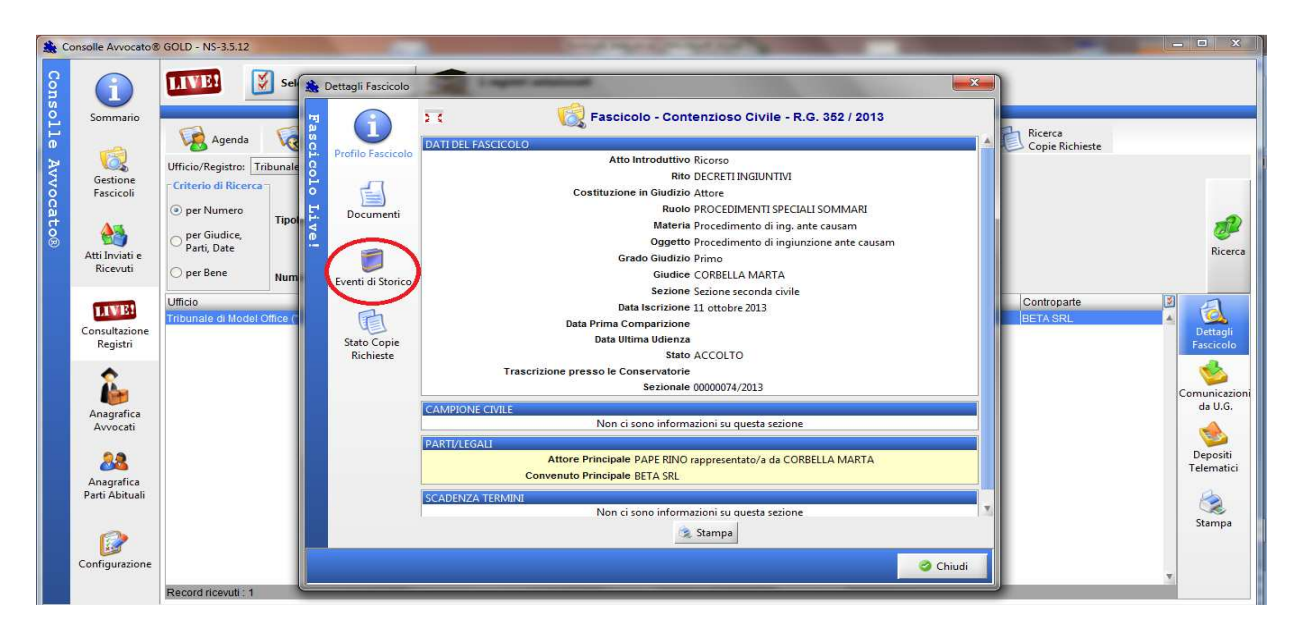

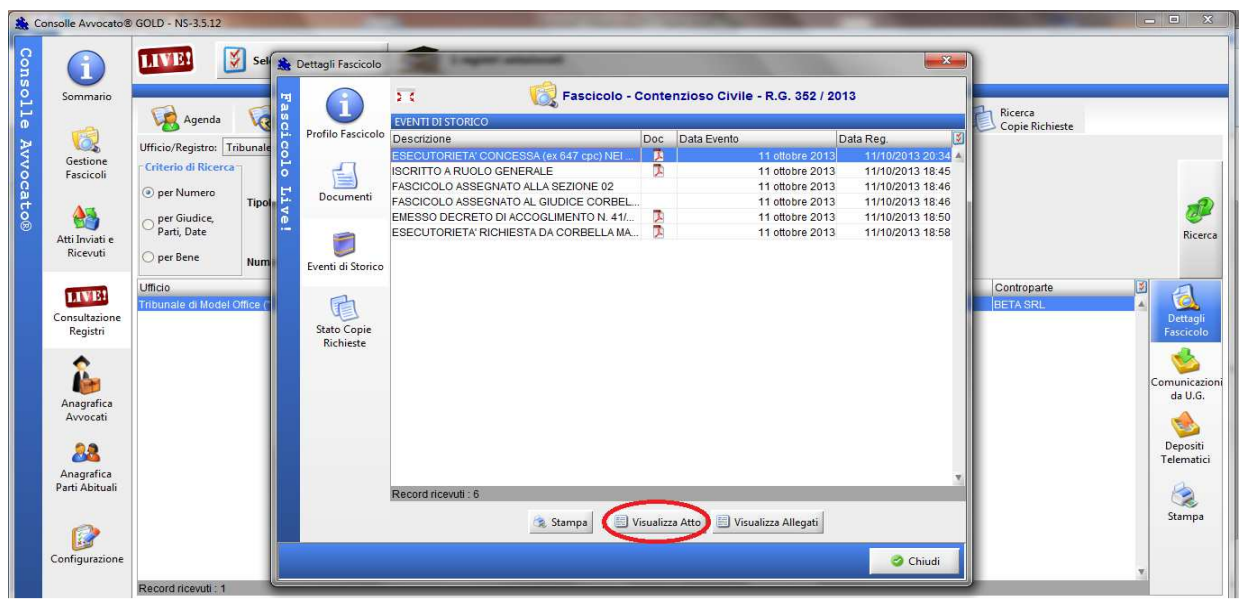

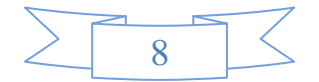

| 🎎 C   | onsolle Avvocato®            | GOLD - NS-3.5.12                                            |           | -                  |                                     | and the second second                            | strate land    | a la company                                          |                                                          | STREET, STREET, ST. OFFICE | X                        |
|-------|------------------------------|-------------------------------------------------------------|-----------|--------------------|-------------------------------------|--------------------------------------------------|----------------|-------------------------------------------------------|----------------------------------------------------------|----------------------------|--------------------------|
| Con   | 6                            | LIVE                                                        | Sel 🏨     | Dettagli Fascicolo | Sal Logo                            | r alatest                                        |                |                                                       | 8                                                        | Ŋ                          |                          |
| soll. | Sommario                     | Agenda                                                      | Fas       | î                  | 2.4                                 | 🧖 Fascicolo - (                                  | Contenzioso C  | ivile - R.G. 352 / 20                                 | 13                                                       | Ricerca                    |                          |
| e Av  |                              | Ufficio/Registro: Tr                                        | ibunale 8 | Profilo Fascicolo  | Descrizione<br>ESECUTORIETA CO      | ONCESSA (ex 647 cpc) NEI                         | Doc Data Eve   | nto<br>11 ottobre 2013                                | Data Reg.                                                | Copie Richieste            |                          |
| voca. | Fascicoli                    | <ul> <li>Criterio di Ricerca</li> <li>per Numero</li> </ul> | Tinol     | Documenti          | ISCRITTO A RUOLO<br>FASCICOLO ASSEG | GENERALE<br>NATO ALLA SEZIONE 02                 | D.             | 11 ottobre 2013<br>11 ottobre 2013<br>11 ottobre 2013 | 11/10/2013 18:45<br>11/10/2013 18:46<br>11/10/2013 18:46 |                            |                          |
| τo®   | Atti Inviati e               | ⊖ per Giudice,<br>Parti, Date                               | 1100 V @  |                    | EMESSO DECRETO<br>ESECUTORIETA' RI  | DI ACCOGLIMENTO N. 41/<br>CHIESTA DA CORBELLA MA | R<br>R         | 11 ottobre 2013<br>11 ottobre 2013<br>11 ottobre 2013 | 11/10/2013 18:50<br>11/10/2013 18:58                     |                            | Ricerca                  |
|       | Ricevuti                     | O per Bene                                                  | Num       | Eventi di Storico  | Dowr                                | load                                             |                |                                                       |                                                          | Contronate                 | 3                        |
|       | Consultazione<br>Registri    | Tribunale di Model C                                        | Office (* | Stato Copie        |                                     | Download in (                                    | corso          |                                                       |                                                          | BETA SRL                   | Dettagli                 |
|       |                              |                                                             |           | Richieste          |                                     | 😣 Annu                                           | lla            |                                                       |                                                          |                            | <b>Second</b>            |
|       | Anagrafica<br>Avvocati       |                                                             |           |                    |                                     |                                                  |                |                                                       |                                                          |                            | Comunicazioni<br>da U.G. |
|       | 28                           |                                                             |           |                    |                                     |                                                  |                |                                                       |                                                          |                            | Depositi<br>Telematici   |
|       | Anagrafica<br>Parti Abituali |                                                             |           |                    | Record ricevuti : 6                 |                                                  |                |                                                       |                                                          |                            | 8                        |
|       |                              |                                                             |           |                    |                                     | 🚴 Stampa 🛛   📃 V                                 | isualizza Atto | Visualizza Allegati                                   |                                                          |                            | Stampa                   |
|       | Configurazione               |                                                             |           |                    |                                     |                                                  |                |                                                       | 🥝 Chiudi                                                 |                            | v                        |

| File Modifica Vista Finestra ?                     |                              |
|----------------------------------------------------|------------------------------|
|                                                    |                              |
|                                                    |                              |
| Ø                                                  |                              |
|                                                    |                              |
| N. R.G. 352/2013                                   |                              |
|                                                    |                              |
| TRIBUNALE ORI                                      | DINARIO di BALDUINA          |
| DECRETO D                                          | I ESECUTORIETA'              |
|                                                    |                              |
| Il guidice Dott.                                   |                              |
| letta l'istanza di cui all'art. 647, comma 1 cpc,  | depositata nell'interesse di |
| RINO PAPE (C.F. PPARNI76C02H264U )                 |                              |
| constatata la regolarità della notificazione, perf | fezionatasi in data          |
| rilevato che non risulta proposta opposizione n    | el termine stabilito,        |
| visto l'art. 647 cpc,                              |                              |
| dichiara definitivamente esecutivo il decreto in   | igiuntivo n. 00000041/2013.  |
|                                                    |                              |

N.B: Quando disponibile la FORMULA per il ritiro è necessario recarsi alla stanza nr. 66 – Cancelleria Centrale –  $6^{\circ}$  piano, dal lunedì al venerdì dalle 9.00 alle 13.00.

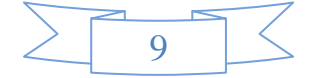